## Registering for Sections when a Course has been approved (not a specific section)

Register Now

for a course, but no section has been chosen, you will need to choose a section first.

Once the course has been added and approved, you should see the course listed on the left of your Plan:

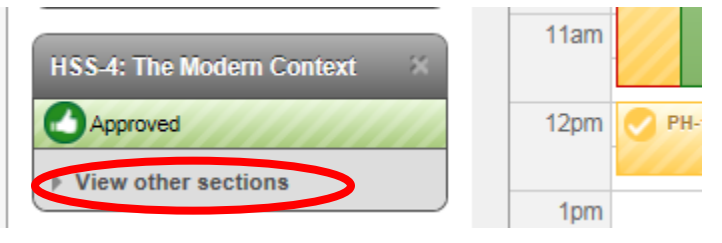

Click the "View other sections" to reveal all available sections. Select the one you want to add to your plan:

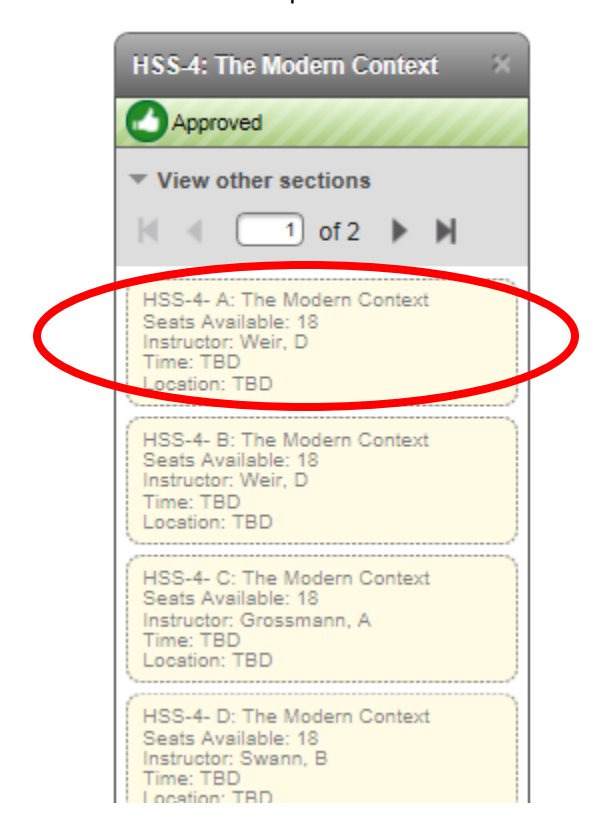

## Select the Add Section to Schedule:

| Section Details                                                                                                    |                                                                                                    |   |
|----------------------------------------------------------------------------------------------------|----------------------------------------------------------------------------------------------------|---|
| HSS-4-A: The Modern Context<br>Spring 2015                                                                                            |                                                                                                    | ^ |
| Instructors<br>Meeting Information<br>Dates                                                                                           | Weir, D ( <u>weir@cooper.edu</u> )<br>TBD<br>1/20/2015 - 5/13/2015                                                                                                    |   |
| Seats Available                                                                                                    | 18 of 18 Total                                                                                                    |   |
| Credits<br>Grading                                                                                                    | 3<br>Graded V                                                                                                    |   |
| Requisites                                                                                                    | None                                                                                                    |   |
| A study of an important<br>culture. The figures and<br>politics, technology and<br>students are encourage<br>in the context of modern | figure or topic from the modern period whose influence extends into contemporary<br>subjects are chosen from a broad range of disciplines (including literature, history,<br>art history, among others). Through concentration on a single figure or focused topic<br>d to develop a deep awareness of works of great significance and to understand them<br>hity. Guided independent writing projects and oral presentations give students an<br>Clore Add Section to Schedule |   |

After it has been added, you should now see the section available on the left to register for.

| HSS-4-A: The Modern Context                                                                                                    | × |
|----------------------------------------------------------------------------------------------------|---|
| Approved                                                                                                    |   |
| Planned                                                                                                    |   |
| Credits: 3<br>Grading: Graded<br>Instructor: Weir, D<br>1/20/2015 to 5/13/2015<br>Seats Available: 18<br>Time: TBD<br>Location: TBD | ۵ |
| View other sections                                                                                                    |   |